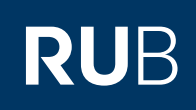

# **CAMPUS SHORTGUIDE** LEISTUNGSNACHWEISE FÜR NICHT ANGEMELDETE STUDIERENDE ERFASSEN

FÜR HAUPTBENUTZER

#### **Hinweise**

- In diesem ShortGuide möchten wir Ihnen zeigen, wie Sie Leistungsnachweise für Studierende erfassen, die nicht zu einer Veranstaltung, einem Modul oder einer Prüfung angemeldet sind, zum Beispiel Klausurnoten, Gesamtnoten oder Abschlussprüfungen auf Modulebene.
- Gesamtnoten werden in der Regel nicht manuell erfasst, sondern gemäß der hinterlegten Berechnungsvorschrift berechnet. Dabei wird der Leistungsnachweis automatisch vom System generiert. Sollte eine Gesamtnotenberechnung in Ausnahmefällen nicht möglich sein, können Sie Leistungsnachweise für Gesamtnoten auch manuell erfassen.

| Schritt 1                                                | SS 2015 💌                                                                                                    |                | Anmeldu      | Anmeldung: Testdozent |                  |                           |            |  |  |
|----------------------------------------------------------|----------------------------------------------------------------------------------------------------|----------------|--------------|-----------------------|------------------|---------------------------|------------|--|--|
| Melden Sie sich bei<br>Campus an.<br>Klicken Sie auf das | (i) Sitzungsende in 59:46                                                                                                    |                | LV-Nr.       | Titel                 | Anmeldeverfahren | Prüfungen /<br>Leistungen | Dozent     |  |  |
| Symbol, das zur Seite der                                |                                                                                                    |                | 900001       | Testvorlesung A       |                  | 2                         | Testdozent |  |  |
| Prüfungen/Leistungen der                                 | <ul> <li>Vorlesungsverzeichnis</li> <li>Finrichtungen</li> </ul>                                                                                                    |                | 900002       | Testvorlesung B       |                  |                           | Testdozent |  |  |
| jeweiligen veranstaltung<br>führt.                       | <ul> <li>▶ Veranstaltungsräume</li> <li>▶ Suchen</li> </ul>                                                                                                    |                |              |                       |                  |                           |            |  |  |
|                                                          | STUDIUM / LEHRE                                                                                                    |                |              |                       |                  |                           |            |  |  |
|                                                          |                                                                                                    |                |              |                       |                  |                           |            |  |  |
| Klicken Sie in der Ruhrik                                | Details A                                                                                                    | nmeldeverfahre | en Prüfung   | en/Leistungen         |                  |                           |            |  |  |
| "Leistungsnachweise<br>erfassen" auf den Link            | PRÜFUNGEN                                                                                                    |                |              |                       |                  |                           |            |  |  |
| Leistungsnachweise erfas-<br>sen: mit manueller          | Prüfungssemester: alle                                                                                                    |                | alle         |                       |                  |                           |            |  |  |
| <u>Eingabe</u> .                                         | Leistungsart                                                                                                    | Kreditpunkte   | Notenskala   | Prüfungssemester      | Prüfungsperiode  | Prüfungstermi             | n Raum     |  |  |
| <br> <br>                                                | <u>Klausur</u>                                                                                                    | 03,00          | Drittelnoten | SS 2015               | Periode 1        | 12.07.2015                |            |  |  |
|                                                          | Neue Prüfung anlegen                                                                                                    |                |              |                       |                  |                           |            |  |  |
|                                                          | LEISTUNGSNACHWEISE ERFASSEN / IMPORTIEREN                                                                                                    |                |              |                       |                  |                           |            |  |  |
|                                                          | <ul> <li>für an der Veranstaltung angemeldete Studierende erfassen:</li> <li>Liste sortiert nach Matrikelnummer</li> <li>Liste sortiert nach Name, Vorname, Matrikelnummer</li> <li>Liste mit Studierenden, die bislang keine Noten erhalten haben</li> </ul> |                |              |                       |                  |                           |            |  |  |
|                                                          | unabhangıg von der Anmeldeliste erfassen:      Leistungsnachweise erfassen: mit manueller Eingabe     Einzelleistungsnachweis erfassen                                                                                                    |                |              |                       |                  |                           |            |  |  |
|                                                          |                                                                                                    |                |              |                       |                  |                           |            |  |  |
| Schritt 3                                                | BITTE WÄHLEN SIE DIE PRÜFUNG                                                                                                    |                |              |                       |                  |                           |            |  |  |
| fung aus, für die Sie                                    | Hinweis: es können nur für veröffentlichte Prüfungen Leistungsnachweise erfasst werden.                                                                                                    |                |              |                       |                  |                           |            |  |  |
| erfassen möchten.                                        | Klausur, 04.00 CP, SS 2015, 12.09.2015 🔟 💶                                                                                                    |                |              |                       |                  |                           |            |  |  |
| 2. Klicken Sie anschließend                              | Gesamtnote, 04.75 CP, SS 2015                                                                                                    |                |              |                       |                  |                           |            |  |  |
| aut "Weiter".                                            | Weiter 2                                                                                                    |                |              |                       |                  |                           |            |  |  |

| -    |    |     |     |
|------|----|-----|-----|
| Se   | hr | 188 | - 4 |
| - 00 |    | ιιι |     |
|      |    |     |     |

| 1. Tragen Sie Matrikelnum-  |  |  |  |  |  |
|-----------------------------|--|--|--|--|--|
| mer und Note der studie-    |  |  |  |  |  |
| renden Personen ein, für    |  |  |  |  |  |
| die Sie Leistungsnach-      |  |  |  |  |  |
| weise erfassen möchten.     |  |  |  |  |  |
| 2. Klicken Sie anschließend |  |  |  |  |  |
| auf "Speichern".            |  |  |  |  |  |

#### **Hinweis**

Bei Modulen werden Prüfungsdatum und -semester aus der Prüfung übernommen, können aber von Ihnen individuell geändert werden.

| ır. | Matrikelnummer |   | Note                            |   |
|-----|----------------|---|---------------------------------|---|
| 1   | 108005102022   | • | 2,7                             | ▼ |
| 2   | 108055102023   | • | 2,3                             | ▼ |
| .9  |                | ▼ | Leistungsnachweis nicht anlegen | ▼ |
| 20  |                | • | Leistungsnachweis nicht anlegen | • |

## **Am Ziel**

| In der Übersicht der Prü-  |
|----------------------------|
| fungen/Leistungen werden   |
| in der Rubrik "Leistungs-  |
| nachweise" die neu erfass- |
| ten Leistungsnachweise     |
| angezeigt.                 |

Über den Button "Ändern" können die Leistungsnachweise nachträglich bearbeitet werden.

| Prüfung:                   | alle |          |
|----------------------------|------|----------|
| Prüfungsperiode:           | alle |          |
| Prüfungsdatum:             | alle |          |
| Kreditpunkte:              | alle |          |
| Notenskala:                | alle |          |
| Prüfungssemester:          | alle |          |
| Status:                    | alle |          |
| Suche nach Matrikelnummer: |      | Anwenden |

| Ändern | Löschen | Veröffentlichen | Veranstaltung          | Prüfung                                                       | Nachname | Vorname | Matrikelnummer |
|--------|---------|-----------------|------------------------|---------------------------------------------------------------|----------|---------|----------------|
|        | ×       |                 | Testvorlesung A        | <u>Klausur,</u><br>04,00 CP,<br><u>SS 2015,</u><br>12.09.2015 | Studi    | Tim     | 108055102022   |
|        | ×       |                 | <u>Testvorlesung A</u> | Gesamtnote,<br>04,75 CP,<br>SS 2015,<br>12.09.2015            | Studi    | Susi    | 108055102023   |

## **Hinweise**

- Haben Sie Gesamtnoten in Modulen manuell erfasst, müssen Sie (bevor Sie die Gesamtnoten veröffentlichen) die Leistungsnachweise, die für das Modul verwendet wurden, manuell als "verbraucht" markieren, damit diese nicht für weitere Module verwendet werden können. Beachten Sie dazu bitte unseren ShortGuide "Verbrauchte Leistungsnachweise einer manuell erfassten Gesamtnote hinzufügen".
- Um die Leistungsnachweise zu veröffentlichen, nutzen Sie entweder in der Spalte "Veröffentlichen" das Pfeil-Icon in der Zeile des entsprechenden Leistungsnachweises, um nur einen einzelnen Leistungsnachweis zu veröffentlichen oder den Link Alle Leistungsnachweise veröffentlichen.

Für weitere Informationen und Anleitungen zu Campus beachten Sie bitte unsere Benutzerhilfen, die Ihnen auf unseren Hilfeseiten für Bedienstete unter → www.rub.de/ecampus/campus zur Verfügung stehen.

Ihr eCampus-Team

Erarbeitet vom eCampus-Team Stand: 27.11.2015